## Enquetes

| Sistema            | SIGAA                              |
|--------------------|------------------------------------|
| Módulo             | Portal do Discente → Turma Virtual |
| Usuários           | Discente                           |
| Perfil             | Discente                           |
| Última Atualização |                                    |

Esta funcionalidade permite ao discente responder as enquetes propostas pelo docente para a turma virtual. Os discentes podem votar escolhendo uma das alternativas cadastradas pelo professor.

Para votar em uma enquete, acesse o SIGAA  $\rightarrow$  Módulos  $\rightarrow$  Portal do Discente  $\rightarrow$  Turmas do Semestre  $\rightarrow$  Componente Curricular  $\rightarrow$  Menu Turma Virtual  $\rightarrow$  Atividades  $\rightarrow$  Enquetes.

A seguinte tela será gerada pelo sistema:

| 🖾: Votar 🛛 🝳: Enquete Encerrada 🛛 🔍: Visualizar |  |  |            |            |                       |            |   |
|-------------------------------------------------|--|--|------------|------------|-----------------------|------------|---|
| Pergunta                                        |  |  | Criado por | Criado em  | Prazo para<br>Votação |            |   |
| Qual o nível de satisfação com as aulas?        |  |  | login      | 16/01/2012 | 20/01/2012<br>23:59   | $\bigcirc$ | Q |
|                                                 |  |  |            |            |                       |            |   |
|                                                 |  |  |            |            |                       |            |   |
|                                                 |  |  |            |            |                       |            |   |
|                                                 |  |  |            |            |                       |            |   |
|                                                 |  |  |            |            |                       |            |   |
|                                                 |  |  |            |            |                       |            |   |
|                                                 |  |  |            |            |                       |            |   |
|                                                 |  |  |            |            |                       |            |   |
|                                                 |  |  |            |            |                       |            |   |
|                                                 |  |  |            |            |                       |            |   |
|                                                 |  |  |            |            |                       |            |   |
|                                                 |  |  |            |            |                       |            |   |
|                                                 |  |  |            |            |                       |            |   |
|                                                 |  |  |            |            |                       |            |   |

Figura 1: Enquetes

Para exemplificar as ações desta operação, utilizamos a turma <u>DIM0406 -</u> <u>ALGORITMOS AVANÇADOS (2011.2 - T01)</u>.

Para votar na enquete disponibilizada, clique em 🥯. A página a seguir será exibida:

| Caro aluno, devido a re                | elação pedagógica da | turma virtual o vot | o da enquete não é secreto |  |
|----------------------------------------|----------------------|---------------------|----------------------------|--|
| stou satisfeito<br>ão estou satisfeito |                      |                     |                            |  |
|                                        |                      | Votar               | << Voltar                  |  |
|                                        |                      |                     |                            |  |
|                                        |                      |                     |                            |  |
|                                        |                      |                     |                            |  |
|                                        |                      |                     |                            |  |

Figura 2: Votar

Para retornar à tela anterior, clique em **Voltar**. Essa opção é válida para todas as telas que a contenha.

Se desejar computar seu voto, selecione a opção escolhida e logo após clique em **Votar**. Uma janela será mostrada para a confirmação do voto, como na tela a seguir:

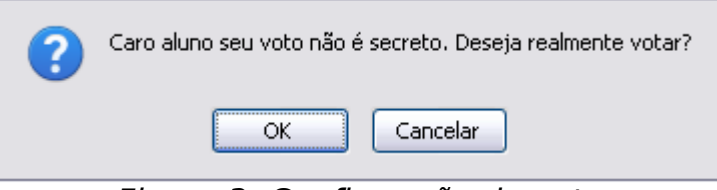

Figura 3: Confirmação do voto

Para desistir da operação, clique em **Cancelar**. Para prosseguir com a votação, clique em **OK**. A tela seguinte será exibida:

| QUAL O                        | NÍVEL DE SATISFAÇÃO COM AS AULAS?                                                         |  |
|-------------------------------|-------------------------------------------------------------------------------------------|--|
| (                             | Caro aluno, devido a relação pedagógica da turma virtual o voto da enquete não é secreto. |  |
| Estou satisfe<br>Não estou sa | eito 100% (1 Voto)<br>;atisfeito 0% (0 Votos)                                             |  |
|                               | << Voltar                                                                                 |  |
|                               |                                                                                           |  |
|                               |                                                                                           |  |
|                               |                                                                                           |  |
|                               |                                                                                           |  |
|                               |                                                                                           |  |

Figura 4: Votação concluída

Após a votação concluída, a tela inicial continuará sendo apresentada como antes, mas se o discente clicar no ícone para votar mais uma vez, será apresentada a seguinte mensagem de alerta informando que ele já executou a ação:

| • Você já votou nesta enquete. | (x) fechar mensagens |
|--------------------------------|----------------------|
| Figura 5: Mensagem de a        | lerta                |

Retornando à tela de *Enquetes*, clique em  $\bigcirc$  para visualizar o resultado parcial da enquete:

| Resposta              | Votos     | Porcentagen |  |
|-----------------------|-----------|-------------|--|
| Estou satisfeito.     | 1         | 100.00 %    |  |
| Não estou satisfeito. | 0         | 0 %         |  |
|                       | << Voltar |             |  |
|                       |           |             |  |
|                       |           |             |  |
|                       |           |             |  |
|                       |           |             |  |
|                       |           |             |  |
|                       |           |             |  |
|                       |           |             |  |
|                       |           |             |  |

Figura 6: Visualizar Enquete

De volta à página de *Enquete*, se for apresentado o ícone<sup>Q</sup> é indicativo que a

enquete selecionada já foi encerrada.

Se desejar, na *Página Principal da Turma Virtual* o discente também poderá acessar e votar na *Enquete*, localizada na seção relacionada que se encontra barra lateral do menu.

## Bom Trabalho!